# Практическая работа №2

#### Работа в облачном сервисе -Google-диск

Цель работы: получить представление об облачном сервисе Google-диск, научиться загружать документы различных типов в Google-диск, создавать различные документы и открывать к ним доступ.

#### Информация для изучения

**Google-диску** (<u>drive.google.com</u> - виртуальное пространство пользователя, объемом 15 Гб, в котором можно хранить документы различных видов (презентации, текстовые, табличные, видео и др. виды), создавать документы через on-line редакторы Google, а также устанавливать различные виды доступа к документам.

## Преимущества загрузки документов в Гугл-диск:

1. Любой документ приобретает URL-адрес, на который можно сделать гиперссылку.

2. Можно назначить различные виды доступа пользователей к документам.

3. На Гугл-диске можно хранить копии важных для вас документов, не занимая место на жестком диске домашнего или рабочего компьютера.

Доступ к Google-диску осуществляется через пиктографическое меню ,которое находится в левом верхнем углу, если вы вошли в свой аккаунт Google (см. рис. 1)

| 7             | +Людмила          | Почта Карт        | инки    | 0 🗄 ዿ              |  |
|---------------|-------------------|-------------------|---------|--------------------|--|
|               |                   | <b>М</b><br>Почта | Диск    | 8+<br>+Людмила     |  |
|               |                   | <b>8</b><br>Поиск | YouTube | <b>82</b><br>Карты |  |
|               |                   |                   | 8       | 31                 |  |
| пеп - мелийны | Б. Елицый Баци П. | Play              | Новости | Календарь          |  |
|               |                   |                   | Eщë     |                    |  |
| ие мероприяти | 🔲 Сайты Google    |                   |         |                    |  |

Рис. 1. Пиктограмма доступа к Google-диску

### Документы Google-диска:

**Текстовые документы** — создаются в on-line текстовом редакторе

## ЗАДАНИЯ

Задание 1. Активировать Google-диск. Перейдите по ссылке drive.google.com и войти в свой аккаунт. Проверить доступ ко всем сервисам Google

Задание 2. Загрузить в свой Гугл-диск три различных файла: текстовый документ, изображение, презентацию, электронную таблицу, а также какую-либо папку.

Задание 3. Назначить различные виды доступа к вашим файлам.

По умолчанию загруженный файл доступен только вам, и если на него вставить ссылку на файл, пользователи не смогут его просмотреть.

Существуют различные виды доступа, которые назначает АВТОР файла:

- доступен ВСЕМ в ИНТЕРНЕТЕ;

- всем у кого есть ссылка;

- всем, кому отправлено приглашение.

## Порядок изменения доступа:

1. Выделит нужный файл щелчокм по нему

2. Правой кнопкой мыши вызвать контекстное меню (см. рис .2) и нажать команду "Совметсный доступ"

|                 | Диск          | Мой диск 👻                                                         |   |
|-----------------|---------------|--------------------------------------------------------------------|---|
|                 |               | По названию                                                        | _ |
|                 | создать       | 🖪 Виртуальный Методкабинет_СПО                                     |   |
| 10 <sup>1</sup> |               | Public                                                             |   |
| •               | Мой диск      | KOMPAS-3D                                                          |   |
|                 | Лоступные мне | 🗉 Antar_2015.xls" 🚉                                                |   |
|                 | Acc.)         | 🗏 Новый документ                                                   |   |
| #               | Google Фото   | Новый дон Предварительный просмотр                                 |   |
|                 |               | U Vedomost_                                                        |   |
| 0               | Недавние      | 🗉 Vedomost_ Открыть с помощью >                                    |   |
| +               | Помеченные    | 🖉 инн_Варан                                                        |   |
| ^               |               | Х Результат 🔽 Совместный доступ                                    |   |
| Î               | Корзина       | Ris_interf.t:                                                      |   |
|                 |               | П Опрос по 1                                                       |   |
|                 |               | 😑 Опрос по т 🔳 Переместить в                                       |   |
|                 |               | 😑 Новая фор 🔸 Добавить пометку                                     |   |
|                 |               | S Блок-схем                                                        |   |
|                 |               | 📮 Презента. Переименовать                                          |   |
|                 |               | 🗉 Заявка на                                                        |   |
|                 |               | 🗉 Проверка 🕕 Показать свойства 🤄 эльные ресурсы" (Ответы) 🎿        |   |
|                 |               | 🗉 Форма бе: Создать кодию                                          |   |
|                 |               | W MIT.docx                                                         |   |
|                 |               | 🗉 Форма бе: 🛃 Скачать                                              |   |
|                 |               | 🗉 Форма бе:                                                        |   |
|                 |               | 🔠 Неназвані 📋 Удалить                                              |   |
|                 |               | 😑 Проверка эпонии по теме творикатионове документо!"               |   |
|                 |               | Заявка на участие в "Фестивале педагогических технологий" (Ответы) |   |
|                 |               | 📒 🛛 Заявка на участие в "Фестивале педагогических технологий" 🛛 🎎  |   |
|                 |               | 🗉 Vedomost_metodika_dev_3kurs 🚢                                    |   |

3. Нажать команду "Расширенные" в появившемся диалоговом окне.

| Пюди                               |                  |
|------------------------------------|------------------|
| Введите имена или адреса эл. почты | 🖋 Редактирование |

4. Затем команду "Изменить"

| Іоде. | литься ссылкой через: 🔛 👥 🚺                      | 2                  |
|-------|--------------------------------------------------|--------------------|
| ′ровн | ни доступа                                       |                    |
| â     | Документ доступен только вам                     | Изменить.          |
|       | Людмила Казакова (вы)<br>казакога рапи@иmail.com | Владелец           |
| При   | ігласить пользователей:                          |                    |
| В     | ведите имена или адреса эл. почты                | 🖍 Редактирование 🗸 |

Рис.4.

5. В новом диалоговом окне выбрать нужный тип доступа маркером и нажать кнопку "Сохранить".

Задание 4. Сделать на странице своего урока гиперссылку на любой свой файл:

1. Выделить нужный документ в Гугл-диске и скопировать адрес ссылки на документ, нажав на документ правой кнопкой мыши, при этом в контекстном меню выбрать команду "Показать ссылку".

|                         | 70       |                         |        |
|-------------------------|----------|-------------------------|--------|
| <mark>зый</mark><br>dom | 0        | Предварительный просмот | rp     |
| dom<br>H_Ba             |          | Открыть с помощью       | >      |
| вуль<br>inte            | ••       | Совместный доступ       |        |
| poc                     | Θ        | Показать ссылку         | >      |
| poc                     |          | Переместить в           |        |
| ок-с                    | $\star$  | Добавить пометку        |        |
| езен<br>авка            |          | Переименовать           |        |
| овер<br>ома             | 0        | Показать свойства       | затель |
| T.de                    |          | Создать копию           |        |
| рма<br>рма              | <u>+</u> | Скачать                 |        |
| назя<br>рвер            | Î        | Удалить                 | инты″  |

явка на участие в "Фестивале педагогических техно.

# Рис. 6.

2. Нажать команду "Настройки доступа"

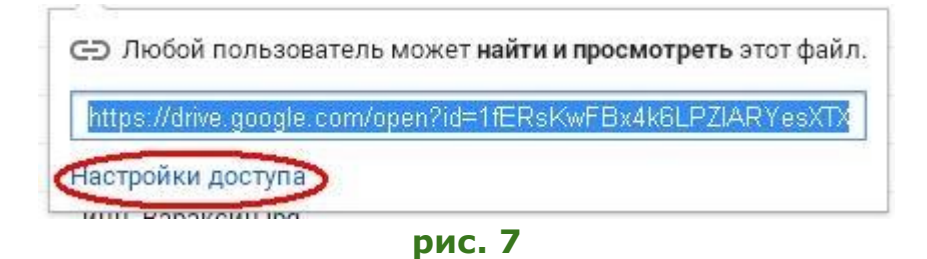

3. В появившемся диалоговом окне скопировать гиперссылку, нажав команду "Копировать"

| Общедоступно для поиска и просмотра 👻        | Копировать ссылку           |
|----------------------------------------------|-----------------------------|
| nttps://docs.google.com/document/d/1fERsKwFl | Bx4k6LPZIARYesXTX4G1yd4phqw |
| юди                                          |                             |
| Введите имена или адреса эл. почты           | 🖋 Редактирование 🚽          |

Рис. 8.

4. Открыть страницу сетевого урока написать фразу, которая будет гиперссылкой, например "Открыть документ". и Создать гиперссылку через режим "Редактирование".

5. Набрать текст гиперссылки, например фразу "Открыть документ"

6. Нажать на панели редактирования кнопку "Добавить или удалить ссылку" (рис. 9.)

| - <b>В</b> Z <u><u><u></u></u> <u><u>A</u>+</u> <u></u>Со</u> |                         | E ≡ ≡ I <sub>x</sub>     | <html></html>    |
|---------------------------------------------------------------|-------------------------|--------------------------|------------------|
| Дo                                                            | бавить или удалить ссыл | <u>ку ¤(ctrl + k)</u> в) | Видео YouTube    |
|                                                               |                         |                          | "Видео YouTube"  |
|                                                               |                         |                          |                  |
|                                                               |                         |                          |                  |
|                                                               |                         | Задание № 5. I           | Разместить ссылн |
|                                                               |                         | Для "превращ             | ения" любого сле |

Рис. 9.

7. Перейти на команду "Веб-адрес" и вставить скопированный ранее адрес докмуента из Гугл-диска. Нажать кнопку "Ок"

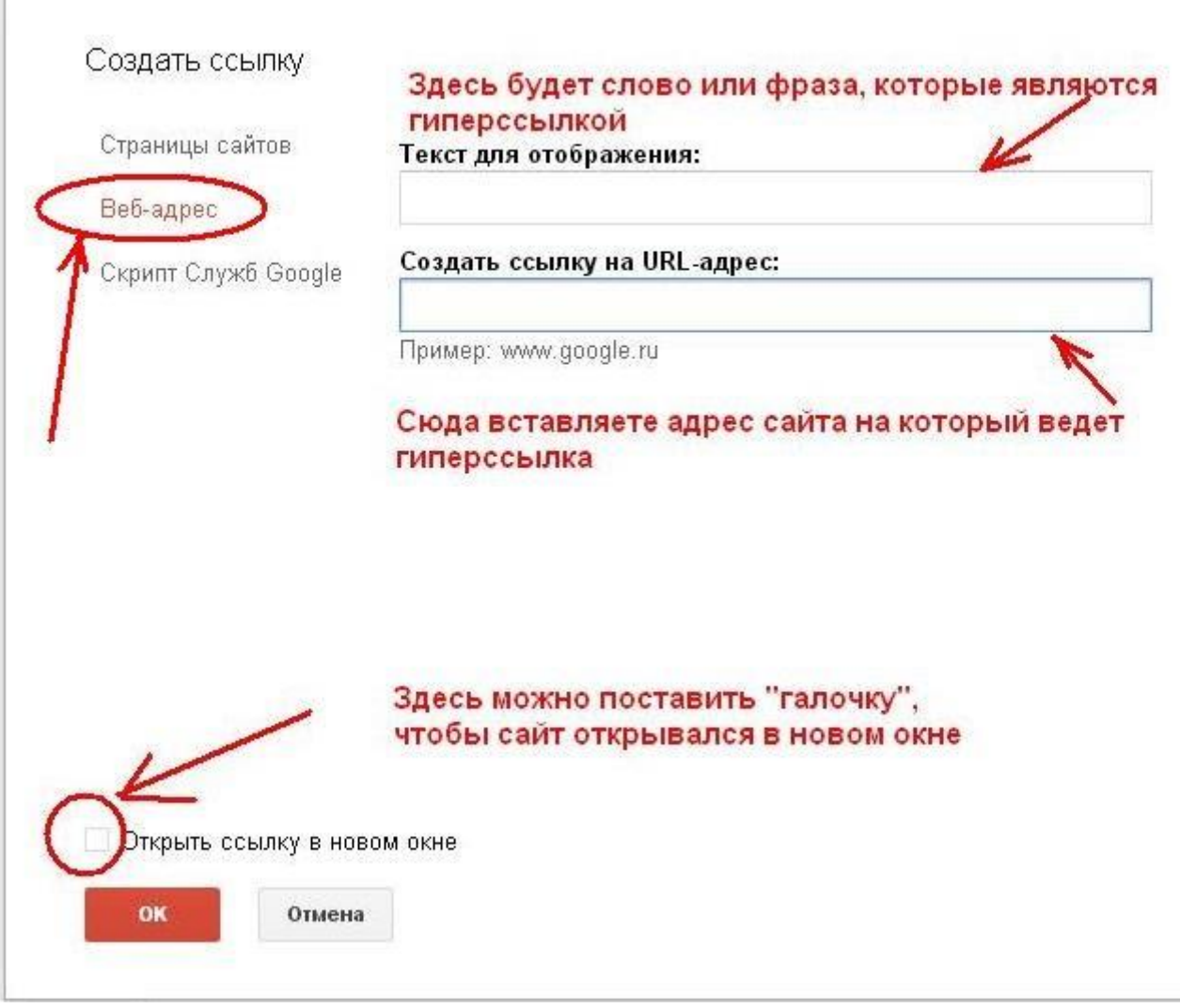

Рис. 10

8. Проверить как работает гиперссылка.